# Configurar propriedades de multicast em um switch

## Objetivo

O encaminhamento multicast permite a disseminação de informações de um para muitos. Os aplicativos multicast são úteis para a divulgação de informações para vários clientes, onde os clientes não exigem a recepção de todo o conteúdo. Um aplicativo típico é um serviço semelhante a uma TV a cabo, onde os clientes podem ingressar em um canal no meio de uma transmissão e sair antes que ela termine.

Os dados são enviados somente para portas relevantes. O encaminhamento de dados somente às portas relevantes conserva a largura de banda e os recursos de host nos links.

Por padrão, todos os quadros Multicast são inundados em todas as portas da Rede Local Virtual (VLAN). É possível encaminhar seletivamente apenas para portas relevantes e filtrar (soltar) o Multicast no resto das portas, habilitando o status de filtragem do Multicast da Bridge no switch.

Este artigo explica como habilitar a filtragem multicast e definir a maneira pela qual os quadros multicast do tipo de endereço IPv6 e IPv4 são encaminhados no switch.

## Dispositivos aplicáveis

- Sx250 Series
- Sx300 Series
- Sx350 Series
- SG350X Series
- Sx500 Series
- Sx550X Series

### Versão de software

- 1.4.7.06 Sx300, Sx500
- 2.2.8.04 Sx250, Sx350, SG350X, Sx550X

### Configurar Propriedades de Multicast

Etapa 1. Efetue login no utilitário baseado na Web do seu switch e escolha **Avançado** na lista suspensa Modo de exibição.

**Note:** As opções de menu disponíveis podem variar dependendo do modelo do dispositivo. Neste exemplo, o SG350X-48MP é usado.

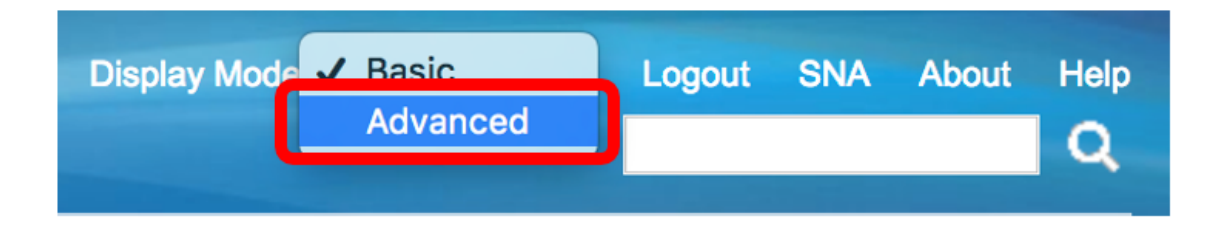

Note: Se você tiver um switch Sx300 ou Sx500 Series, vá para a Etapa 2.

Etapa 2. Escolha Multicast > Properties.

| <ul> <li>Multicast</li> </ul>                    |
|--------------------------------------------------|
| Properties                                       |
| MAC Group Address                                |
| IP Multicast Group Address                       |
| <ul> <li>IPv4 Multicast Configuration</li> </ul> |
| IGMP Snooping                                    |
| IGMP Interface Settings                          |
| IGMP VLAN Settings                               |
| IGMP Proxy                                       |
| IPv6 Multicast Configuration                     |
| IGMP/MLD Snooping IP Multicast Group             |
| Multicast Router Port                            |
| Forward All                                      |
| Unregistered Multicast                           |

Etapa 3. Marque a caixa de seleção **Enable (Habilitar)** no campo Bridge Multicast Filtering Status (Status de filtragem de multicast da ponte) para habilitar a filtragem.

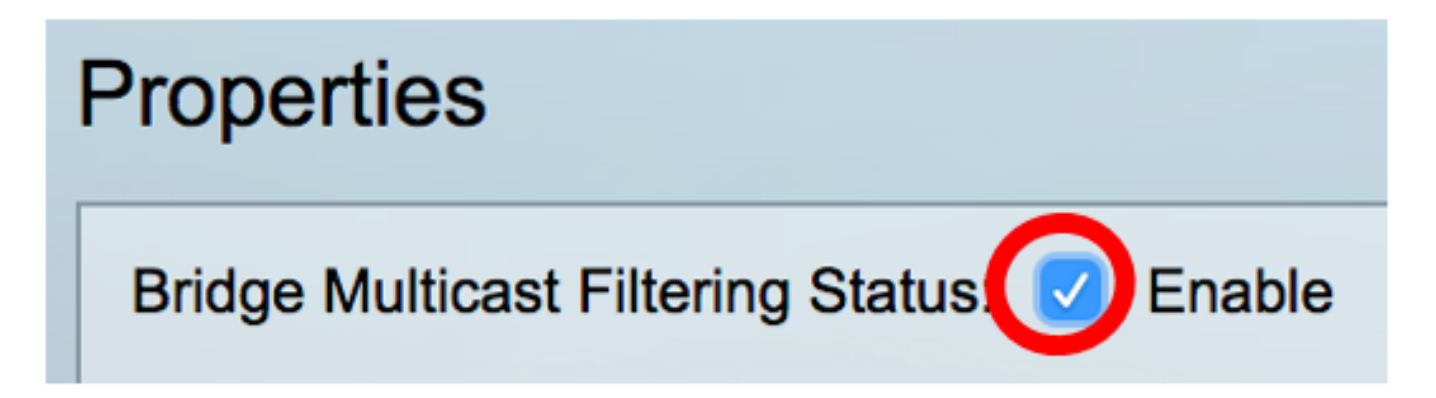

Etapa 4. Escolha a ID da VLAN desejada na lista suspensa ID da VLAN para a qual o encaminhamento de quadros multicast deve ser definido.

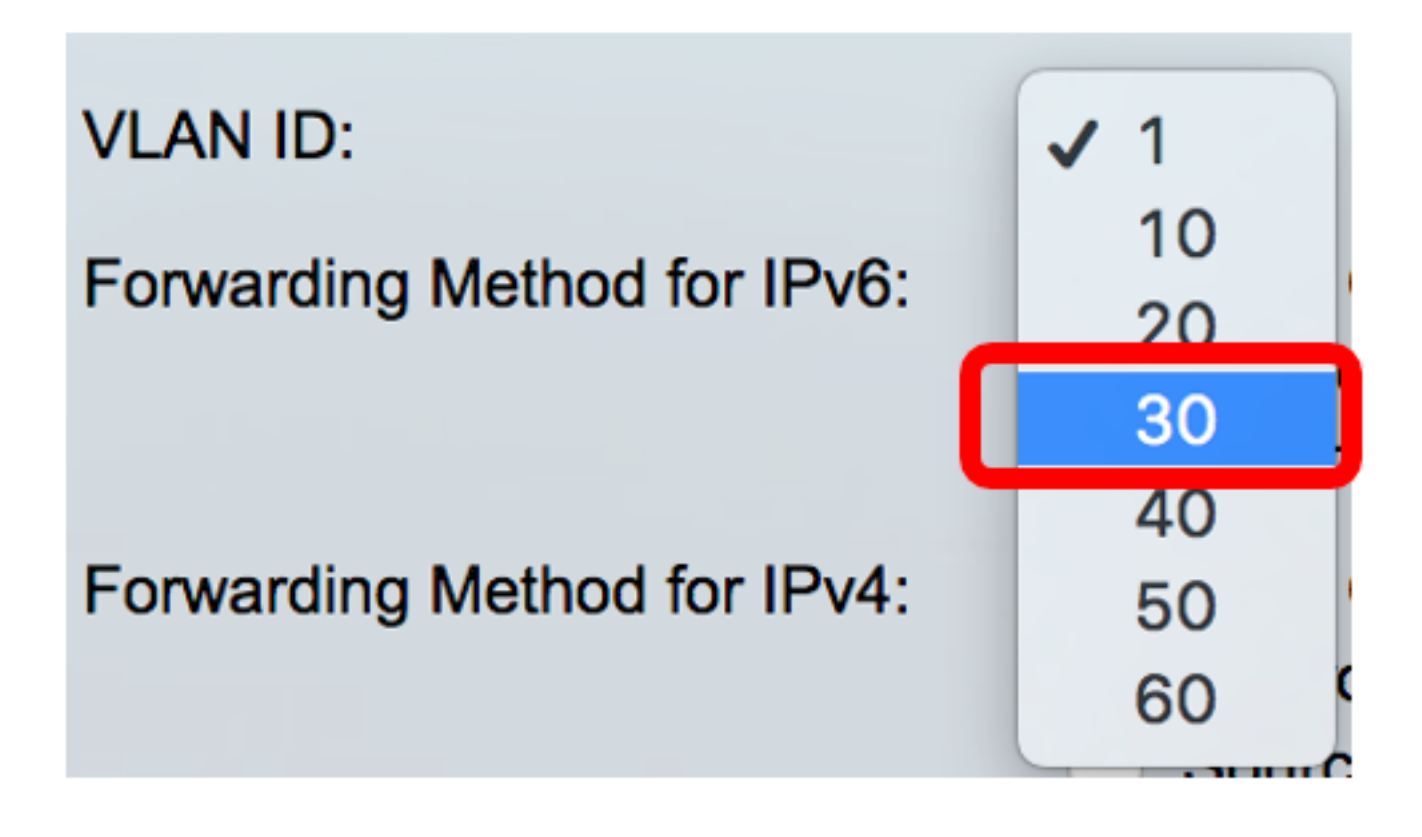

**Note:** Neste exemplo, a VLAN 30 é escolhida, mas a lista suspensa conterá somente IDs de VLAN criadas anteriormente.

Etapa 5. Clique em um dos seguintes botões de opção no campo Método de encaminhamento para IPv6 para definir a forma como os quadros multicast IPv6 são encaminhados.

- Endereço do grupo MAC O encaminhamento de quadros é feito pelo endereço MAC (Media Access Control) de destino.
- Endereço do grupo IP O encaminhamento de quadros é feito pelo endereço IP de destino.
- Endereço do grupo IP específico da origem O encaminhamento de quadros é feito pelo endereço IP de origem e pelo endereço IP de destino.

Forwarding Method for IPv6:

MAC Group Address IP Group Address Source Specific IP Group Address

Note: Neste exemplo, o endereço do grupo MAC é escolhido.

Etapa 6. Clique em um dos seguintes botões de opção no campo *Método de encaminhamento para IPv4* para definir a forma como os quadros multicast IPv4 são encaminhados.

Forwarding Method for IPv4:

MAC Group Address IP Group Address Source Specific IP Group Address

 Endereço do grupo MAC — O encaminhamento de quadros é feito pelo endereço MAC de destino.

- Endereço do grupo IP O encaminhamento de quadros é feito pelo endereço IP de destino.
- Endereço do grupo IP específico da origem O encaminhamento de quadros é feito pelo endereço IP de origem e pelo endereço IP de destino.

Note: Neste exemplo, o endereço do grupo MAC é escolhido.

Passo 7. Clique em Apply para salvar as alterações.

| Properties                         |                                                                                                    |
|------------------------------------|----------------------------------------------------------------------------------------------------|
| Bridge Multicast Filtering Status: | Enable                                                                                                    |
| VLAN ID:                           | 30 \$                                                                                                    |
| Forwarding Method for IPv6:        | <ul> <li>MAC Group Address</li> <li>IP Group Address</li> <li>Source Specific IP Group Address</li> </ul> |
| Forwarding Method for IPv4:        | <ul> <li>MAC Group Address</li> <li>IP Group Address</li> <li>Source Specific IP Group Address</li> </ul> |
| Apply Cancel                       |                                                                                                    |

Etapa 8. (Opcional) Clique em **Salvar** para salvar as configurações configuradas no arquivo de configuração de inicialização.

| -Port Gigabit PoE                           | Save cisco Language: English 🗘                                                                            |  |
|---------------------------------------------|----------------------------------------------------------------------------------------------------|--|
| Properties                                  |                                                                                                    |  |
| Success. To permanen                        | tly save the configuration, go to the File Operations page or                                             |  |
| Bridge Multicast Filtering Status: 🗹 Enable |                                                                                                    |  |
| VLAN ID:                                    | 30 🛊                                                                                                    |  |
| Forwarding Method for IPv6:                 | <ul> <li>MAC Group Address</li> <li>IP Group Address</li> <li>Source Specific IP Group Address</li> </ul> |  |
| Forwarding Method for IPv4:                 | <ul> <li>MAC Group Address</li> <li>IP Group Address</li> <li>Source Specific IP Group Address</li> </ul> |  |
| Apply Cancel                                |                                                                                                    |  |

Agora você deve ter configurado com êxito as propriedades Multicast em seu switch.